# Рецепт по форме 107-1у

### Создание мероприятия:

На странице «Планирование и мониторинг» в блоке «Схема мероприятий» в поле «Добавить» вводим «Рецепт...».

| Планирование и мониторинг                                                                                                    | Редактировать | Закрыть | 😹 Печать |  |  |  |  |  |
|----------------------------------------------------------------------------------------------------|---------------|---------|----------|--|--|--|--|--|
| Постановка на диспансерный учет по беременности                                                                                                    |               |         |          |  |  |  |  |  |
| ААА возраст:41 Дата рождения:05.05.1980 МО:ГБУЗ СО "КДЦ ОЗМР" ЕКАТЕРИНБУРГ<br>Срок: 10 недель 1 день Предполагаемая дата родов:08.11.2022<br>▲ • Группа крови: А(Ш) Резус: Положительный (+) ▲ Сигналов:3                                                                                                    |               |         |          |  |  |  |  |  |
| Глобальные индивидуальные риски                                                                                                    |               |         |          |  |  |  |  |  |
| ВТЭО Прежлампсия Прежлампсия Преждевременные роды Семоррагические осложнения Перинатальная потеря Возрастная (40 лет и более) Возрастная (40 лет и более) Возрастная (40 лет и более) Возрастная (40 лет и более) Возрастная (40 лет и более) Возрастная (40 лет и более) Возрастная (40 лет и более) Возрастная (40 лет и более) Возрастная (40 лет и более) Возрастная (40 лет и более) Возрастная (40 лет и более) |               |         |          |  |  |  |  |  |
| 🛱 Результаты 🖾 Исполнитель 🖾 МО – Отмены – Стандарты 🚔<br>Фильтр: Все                                                                                                    |               |         | Обновить |  |  |  |  |  |
| Абованть Выбирайте мероприятие для добавление в схему                                                                                                    |               |         |          |  |  |  |  |  |
| Госпита Оформление документов                                                                                                    |               |         |          |  |  |  |  |  |
| Инфор Рецепт по форме 107-1/у                                                                                                    |               |         |          |  |  |  |  |  |
| Исход (<br>Рецепт по форме № 148-1/у-04(л)                                                                                                    |               |         |          |  |  |  |  |  |

Открывается выбранное Вами мероприятие «Рецепт по форме 107-1/у».

| А А А ЛР-05.05.1980 Возраст-41<br>Рецепт по форме 107-1/у                                                                                                    |                                                     | Сохранить черновик | Выполнить | Выполнить и закрыть |
|----------------------------------------------------------------------------------------------------|-----------------------------------------------------|--------------------|-----------|---------------------|
| Исполнение                                                                                                    |                                                     |                    |           |                     |
| Дата\время: 13.04.2022 11:24 🕒                                                                                                    |                                                     |                    |           |                     |
| МО-исполнитель: Государственное бюджетное учреждение здравоохранения Свер                                                                                                    | дловской области «ЕКАТЕРИНБУРГСКИЙ КЛИНИЧЕСКИЙ ПЕРИ | НАТАЛЬНЫЙ ЦЕНТР»   |           |                     |
| Отделение: Приемное отделение *                                                                                                    | Условия оказания МП:З-Амбулаторно                   |                    |           |                     |
| Сотрудник: Главный Диспетчер Третьего Уровня Тест Тест                                                                                                    | Должность: врач-акушер-гинеколог                    |                    |           | ~                   |
| ФИО пациента: А А А<br>Дата раждения пациента: 6505.1980<br>Срок. лействият<br>ФИО лекцието врона Выберите значение •<br>(фельдицера, акущеров):<br>Количество лекорстиенных выберите значение •<br>препаратов: |                                                     |                    |           |                     |

## Структура мероприятия:

- «Исполнение»
  - о «Дата/время»
  - о «МО-исполнитель»
  - о «Отделение»
  - о «Сотрудник»
  - о «Должность»
  - о «ФИО пациента»
  - о «Дата рождения пациента»
  - о «Срок действия»
  - о «ФИО лечащего врача (фельдшера, акушерки)»
  - о «Количество лекарственных препаратов»

### Раздел «Исполнение»

| Исполнение                                                             |                                           |   |
|------------------------------------------------------------------------|-------------------------------------------|---|
| Дата\время: 03.11.2019 17:35 💮                                         |                                           |   |
| МО-исполнитель:ГБУЗ ОДКБ2 «Областной перинатальный центр» при ОДКБ2-22 |                                           |   |
| Отделение: Выбрать отделение                                           |                                           |   |
| Сотрудник: Главный Диспетчер Третьего Уровня Тест Тест                 | Должность: врач - детский уролог-андролог | • |

**Поля** «Дата/Время» заполняются автоматически текущими датой и временем, но с возможностью их изменить.

В полях «МО-исполнитель», «Сотрудник», «Должность» значения выставляются автоматически по пользователю, под кем был совершен вход в систему.

**Поле** «Отделение» заполняется выбором из списка отделений. Список отделений подгружается согласно настройкам МО, произведенным системным администратором.

**Поля «ФИО пациента», «Дата рождения пациента»** поля заполняются автоматически на основании персональных данных пациентки.

ФИО пациента: **А А А** Дата рождения пациента: **05.05.1980** 

Комментарий: если на экране вы увидели некорректную информацию, то необходимо ее сначала исправить, а потом повторить оформление рецепта.

Для исправления персональных данных открываем начальную страницу случая пациента и нажимаем кнопку «Редактировать», а затем кнопку «Изменение персональных данных».

| Планирование и мониторинг                                                                                                    | Редактировать                      | Закрыть                         | 👼 Печать            |
|----------------------------------------------------------------------------------------------------|------------------------------------|---------------------------------|---------------------|
|                                                                                                    |                                    |                                 |                     |
| Постановка на диспансерный учет по беременности                                                                                                    |                                    |                                 |                     |
| ААА возраст:41 Дата рождения:05.05.1980 МО:ГБУЗ СО "КДЦ ОЗМР" ЕКАТЕРИНБУРГ<br>Срок: 10 недель 2 дня Предполагаемая дата родов:08.11.2022<br>▲ * [руппа крови: А(II) Резус: Положительный (+) ▲ Сигналов:3                                         |                                    |                                 |                     |
| Глобальные индивидуальные риски                                                                                                    |                                    |                                 |                     |
| ВТЭО Презклампсия Преждевременные роды Геморрагические осложнения Перинатальная по<br>⊘ Возрастная (40 лет и более) (1) ⊘ Возрастная (40 лет и более) ⊗ Возрастная (40 лет и более) ⊗ Возрастная (40 лет и более) ⊗ Возрастная (40 лет и более) № | теря Гнойно-с<br>етиболее) ⊠ Возра | ептические с<br>стная (40 лет и | сложнения<br>более) |
| Схема мероприятий                                                                                                    |                                    |                                 |                     |
| Оформление услуг                                                                                                    |                                    |                                 |                     |
| Персональные данные                                                                                                    |                                    |                                 |                     |
| Другие случаи обращения пациентки (история)                                                                                                    |                                    |                                 |                     |
| Медицинская информация                                                                                                    |                                    |                                 |                     |
| Регистрирующая организация                                                                                                    |                                    |                                 |                     |
| История действий                                                                                                    |                                    |                                 |                     |

| Планирование и мониторинг                                                                                                    | Отмена редактирования | Закрыть      | Изменение персональных данных | Удалить случай | Закрыть случай |  |  |
|----------------------------------------------------------------------------------------------------|-----------------------|--------------|-------------------------------|----------------|----------------|--|--|
| Документ редактируется Вами. Время редактрования:00:00:00                                                                                                    | 😹 Печать              | ,            |                               | ,              |                |  |  |
|                                                                                                    |                       |              |                               |                |                |  |  |
|                                                                                                    | Постановка на д       | испансернь   | ій учет по беременности       |                |                |  |  |
| А А А возраст:41. Дата рождения:05.05.1980 МО:ГБУЗ СО "КДЦ ОЗМР" ЕКАТЕРИНБУРГ<br>Срок: 10 недель 2 дня Предполагаемая дата родов:08.11.2022<br>▲ • Гулипа вхорона: АЦП Резуст: Полокистельный (+) ■ Синаров:3                                                              |                       |              |                               |                |                |  |  |
|                                                                                                    | Глоба                 | льные индиви | дуальные риски                |                |                |  |  |
| ВТЭО Прежлампсия Преждевременные роды Геморрагические осложнения Перинатальная потеря Гнойно-септические осложнения<br>У Возрастная (40 лет и более) У Возрастная (40 лет и более) У Возрастная (40 лет и более) У Возрастная (40 лет и более) Возрастная (40 лет и более) |                       |              |                               |                |                |  |  |
| Схема мероприятий                                                                                                    |                       |              |                               |                |                |  |  |
| Оформление услуг                                                                                                    |                       |              |                               |                |                |  |  |
| Персональные данные                                                                                                    |                       |              |                               |                |                |  |  |
| Другие случаи обращения пациентки (история)                                                                                                    |                       |              |                               |                |                |  |  |
| Медицинская информация                                                                                                    |                       |              |                               |                |                |  |  |
| Регистрирующая организация                                                                                                    |                       |              |                               |                |                |  |  |
| История действий                                                                                                    |                       |              |                               |                |                |  |  |
| Файлы случая                                                                                                    |                       |              |                               |                |                |  |  |
| Добавить файл(ы)                                                                                                    |                       |              |                               |                |                |  |  |

#### После редактирования карточки, нажимаете кнопку «Сохранить».

| Регистрационные данные пациента. Редактирование карточки                                                                                                    |                                                        |  |  |  |  |  |  |  |
|----------------------------------------------------------------------------------------------------|--------------------------------------------------------|--|--|--|--|--|--|--|
| Документ редактируется Вами. Время редактрования:00:00:00                                                                                                    | Отнена редактирования Сохранить Закрыть Удалить Стучан |  |  |  |  |  |  |  |
| Постановка на диспансерн                                                                                                    | ый учет по беременности                                |  |  |  |  |  |  |  |
| А А А возраст:41 Дата рождения:05.05.1980 МО:ГБУЗ СО "КДЦ ОЗМР" ЕКАТЕРИНБУРГ<br>Срок: 10 недель 2 дня Предполагаемая дата родов:08.11.2022<br>▲ • [руппа крови: А(II).Резус: Положительный (+) ▲ Сигналов:3                                                                                                    |                                                        |  |  |  |  |  |  |  |
| ВТЭО Преждавременные роды Возрастная (40 лет и более) Возрастная (40 лет и более) Воз |                                                        |  |  |  |  |  |  |  |
| Персональные данные                                                                                                    |                                                        |  |  |  |  |  |  |  |
| тип регистрации: Постановка на диспансерный учет по беременности                                                                                                    | •                                                      |  |  |  |  |  |  |  |
| Тип документа ОМС*: Полис ОМС единого образца                                                                                                    | <b>v</b>                                               |  |  |  |  |  |  |  |
| Страховой полис №:6652200898001411                                                                                                    |                                                        |  |  |  |  |  |  |  |
| Страховая организация: Выбирайте именование СМО                                                                                                    | •                                                      |  |  |  |  |  |  |  |
| Документ, удост. личность*: 2. Паспорт гражданина Российской Федерации                                                                                                    | *                                                      |  |  |  |  |  |  |  |
| Серия: 65 18 Номер: 6526526 🔍                                                                                                    |                                                        |  |  |  |  |  |  |  |
| Дата выдачи: 07.09.2021 📄 Выдал: МВД России                                                                                                    |                                                        |  |  |  |  |  |  |  |

Поле «Срок действия» - необходимо выбрать значение:

- В течение 60 дней
- До года
- Иное

При выборе значения «Иное» открывается поле «Количество дней».

| <u>Срок действия:</u>   | иное | ~ |  |
|-------------------------|------|---|--|
| <u>Количество дней:</u> |      |   |  |

Поле «ФИО лечащего врача (фельдшера, акушерки)» необходимо выбрать значение из списка:

**Поле «Количество лекарственных препаратов»** необходимо выбрать значение: 1/2/3/4 в соответствии сколько лекарственных препаратов будете назначать в одном рецепте.

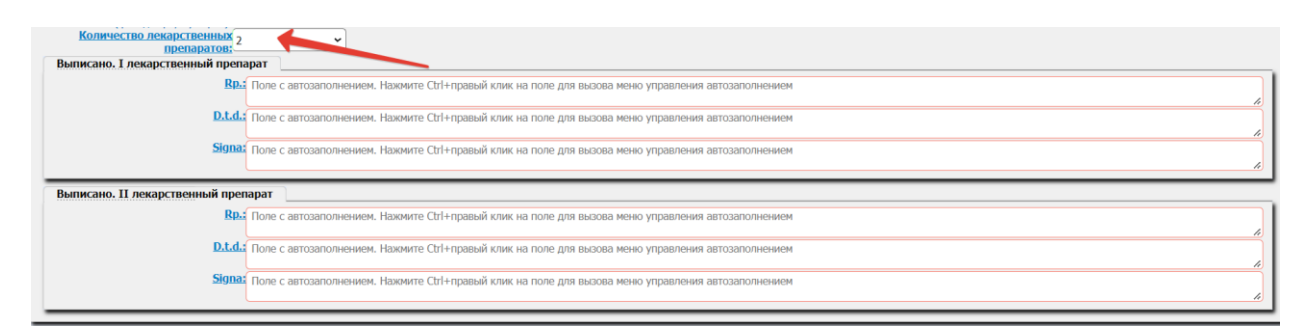

После выбора количества назначаемых лекарственных препаратов открываются разделы «Выписано. I лекарственный препарат» / «Выписано. II лекарственный препарат» / «Выписано. III лекарственный препарат» / «Выписано. IV лекарственный препарат» в соответствии с указанным объемом: 1/2/3/4

Поля, обязательные для заполнения, подсвечены красной рамкой.

В данных полях доступны «шаблоны». Формулировки используем БЕЗ СОКРАЩЕНИЙ.

После заполнения всех полей нажимаем кнопку «сохранить черновик», «выполнить» или «выполнить и закрыть»

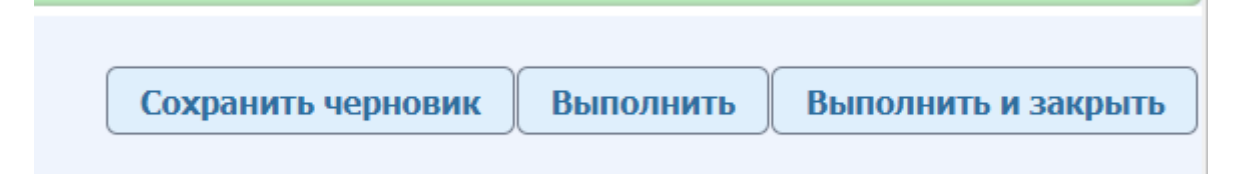

При нажатии кнопки «Сохранить черновик» данные сохранятся, с возможностью их изменить. В схеме мероприятия отразится как сохраненное событие синим цветом и будет доступно для изменения.

| Схема мероприят                     | ий                           |                                                                                     |                                                |                |          |
|-------------------------------------|------------------------------|-------------------------------------------------------------------------------------|------------------------------------------------|----------------|----------|
| 🗹 Результаты 🗹 Ис                   | полнитель 🗹 МО 🗆 Отмены 🗆 О  | Стандарты 🚔                                                                         |                                                |                | Обновить |
| Фильтр: Все                         |                              | ~                                                                                   |                                                |                |          |
| Добавить: Выбира                    | йте мероприятие для добавлен | ние в схему                                                                         |                                                |                |          |
| Акушерские ин                       | цивидуальные риски           |                                                                                     |                                                |                |          |
| Информирован                        | ные согласия/отказы          |                                                                                     |                                                |                |          |
| Осмотры                             |                              |                                                                                     |                                                |                |          |
| Оформление д                        | окументов                    |                                                                                     |                                                |                |          |
| Дата/Срок                           | Мероприятие                  | Результат                                                                           | Исполнитель                                    | мо             |          |
| 13.04.2022 13:06<br>(10 нед. 1 дн.) | і<br>Рецепт по форме 107-1/у | I npenapar: Rd.:<br>D.t.d. :<br>Signa :<br>II npenapar: Rd.:<br>D.t.d. :<br>Signa : | Главный Диспетчер Третьего<br>Уровня Тест Тест | ГБУЗ СО «ЕКПЦ» | s. 18    |

Для исполнения события необходимо нажать кнопки «Выполнить» или «Выполнить и закрыть».

В схеме мероприятия отразится как исполненное событие зеленым цветом и будет недоступно для изменения.

| -  |                                     |                             |                                                                                                    |                                                |                |          |
|----|-------------------------------------|-----------------------------|----------------------------------------------------------------------------------------------------|------------------------------------------------|----------------|----------|
| Cx | ема мероприяти                      | й                           |                                                                                                    |                                                |                |          |
|    | Результаты 🗹 Исп                    | олнитель 🗹 МО 🗆 Отмены 🗆 (  | Стандарты 🚔                                                                                                    |                                                |                | Обновить |
|    |                                     |                             |                                                                                                    |                                                |                |          |
| Φи | льтр: все                           |                             | •                                                                                                    |                                                |                |          |
| До | бавить: Выбирай                     | те мероприятие для добавлен | ие в схему                                                                                                    |                                                |                |          |
|    | Акушерские инд                      | ивидуальные риски           |                                                                                                    |                                                |                |          |
|    | Информированн                       | ные согласия/отказы         |                                                                                                    |                                                |                |          |
|    | Осмотры                             |                             |                                                                                                    |                                                |                |          |
| C  |                                     |                             |                                                                                                    |                                                |                |          |
|    | оформление до                       | кументов                    |                                                                                                    |                                                |                |          |
|    | Дата/Срок                           | Мероприятие                 | Результат                                                                                                    | Исполнитель                                    | MO             |          |
|    | 13.04.2022 13:06<br>(10 нед. 1 дн.) | Рецепт по форме 107-1/у     | I препарат: Кd: Айййй<br>D-td: - циациациаци<br>Signa зуууууу<br>D-td: - taitauauauau<br>Signa заявовевеве<br>Signa заявовевевеве<br>Signa заявовевеве | Главный Диспетчер Третьего<br>Уровня Тест Тест | ГБУЗ СО «ЕКЛЦ» | ه ۵      |

Если документ нужно распечатать, нажимаем кнопку «Выполнить», а затем на кнопку «Печать».

Открывается печатная форма рецепта.

| = | content | 1/1   - 90% +   🖸 🛇                                                                                                    | ŧ | • | : |
|---|---------|----------------------------------------------------------------------------------------------------|---|---|---|
| = | T       | Милистерство заравоохранения<br>Реселіской Фекерации Кол формы по OKVД 108805<br>Медиливнога докуметтация формы № 107-167<br>Умерсили правлоги<br>Реселіской Фекерации<br>Отметка о назначенния декарственного<br>препарата по решеннов врачебной комиссии <b>FB71C0 - EKIIE</b> Медиливнога докуметтация формы № 107-167<br>Умерсили правлоги   Museumera approximation of the proparation in prenapara<br>Pecenticicoli Фекерации<br>Decenticicoli Фекерации<br>(Въроснай)<br>13.04.2022 Отметка о назначения декарственного<br>препарата по решеннов врачебной комиссии   ФИО пациента: A A A<br>Дата рождения пациента: 65.51.980<br>ФИО лечащето врача (фельдшера, акушерски):<br>Высписано. I зекарственный препарат<br>Rp: йийлйй<br>Br.Ld: нанациананы<br>Signa: уруурузу Проверия Отнустия   Выписано. II секарственный препарат<br>Rp: йийлйй<br>Signa: выявлявавана Препарата по решеннов рачебной комиссии |   | • |   |
|   |         | (подпись увелинфромка)<br>Рецент действителен: 10 дией                                                                                                    |   |   |   |